## HOW TO... Self-Report CME

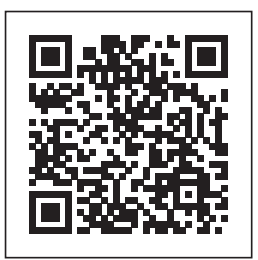

11/14/20

02/27/20

## Scan the QR code

- Or click the link: <u>Self-Report CME</u>
- Log in using your TMA website account\* credentials, then follow these steps.
  - Location: Select the city or town where the event took place. If the event was held online, choose 'Online.
  - Year: Select the year you attended the event. Skip Partial Description and Event Code.
  - Click **Filter.**

 $\geq$ 

• Find the activity you attended, click **Record Attendance**.

| •               |                                                  |                         |          |          |
|-----------------|--------------------------------------------------|-------------------------|----------|----------|
|                 | Year                                             | All years               |          | ~        |
| Э               | Partial Description                              |                         |          |          |
| nline.'         | Event Code                                       |                         |          |          |
| d               |                                                  | Filter                  |          |          |
| n               |                                                  |                         |          |          |
| Human Resource  | s: Best Practices for the Medical Office (Amaril | lo Medical Specialists) | Amarillo | 01/26/20 |
| Leadership Summ | t.                                               |                         | Austin   | 01/26/20 |
|                 |                                                  |                         |          |          |

All locations

List Events with CME

Location

Under **CME Total Credits Attended** column, enter the time you attended in quarterhour increments (e.g., 0.25, 0.50, 0.75, 1.00). You cannot exceed the 'CME Total Credits Available.' If other credits such as DEA SUD Training or Ethics are available, they will

Legislative Update: What's on the Horizon

Legislative Wins and the Work Ahead (Abilene CMS)

be listed in the CME Total Credits Available column. Please enter the time you attended those sessions as well.

- Check the box to certify your attendance.
- Click "Record CME."

| Event Description        | Event Date | СМЕ Туре         | CME Total Credits Available | CME Total Credits Attended |
|--------------------------|------------|------------------|-----------------------------|----------------------------|
| Leadership Summit Austin | 01/26/2024 | AMA PRA CAT 1    | 7.75                        | 0                          |
| Leadership Summit Austin | 01/26/2024 | DEA SUD Training | 1                           | 0                          |
| Leadership Summit Austin | 01/26/2024 | ETHICS           | 7                           | 0                          |

 $\geq$ 

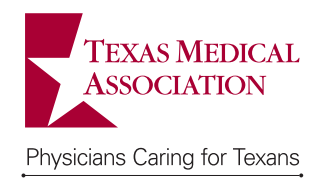

401 West 15th Street Austin, TX 78701 (512) 370-1300 texmed.org/CME Not a member?

- <u>Membership Benefits</u>
- Membership Application

\*No TMA account? Create one <u>here</u>.